# تثبيت الأفس ٣٦٥ مدفوع قيمته من قبل الجامعة

١- الدخول لموقع التالى عن طريق الرابط

/https://www.office.com

٢- اختيار تسجيل دخول من الصفحة

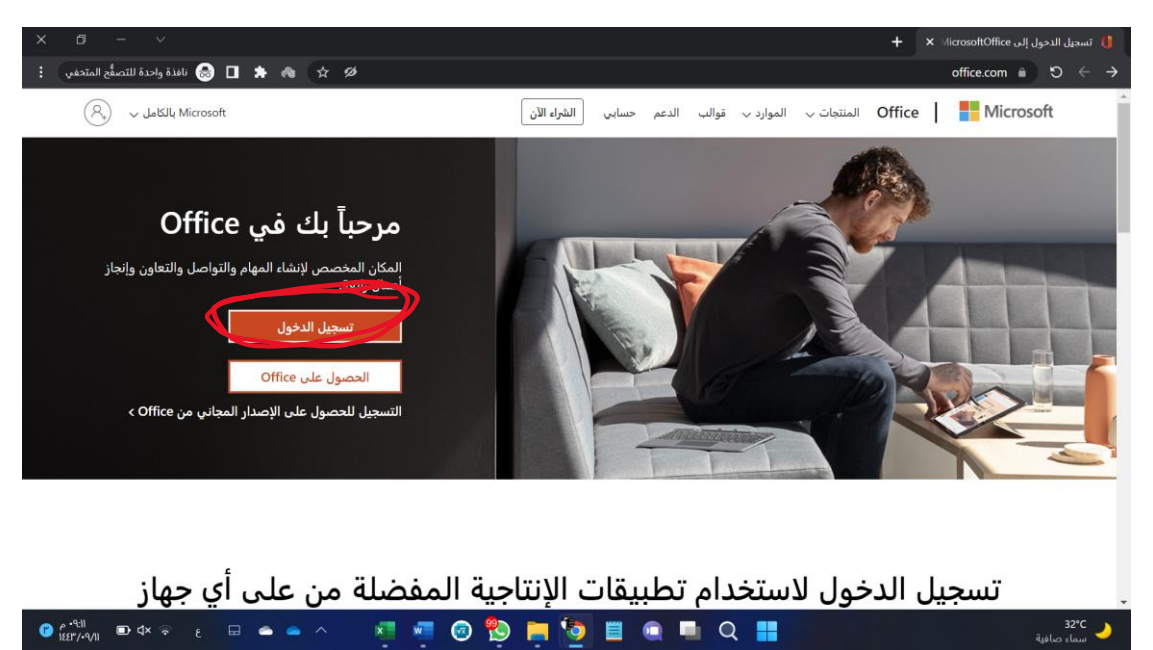

32°C 🍌

٣- تسجيل دخول بايميلنا الجامعي

### صبغة الإبمبل

Seu.edu.sa@الرقم الجامعيS

| × σ - ·                                                                                                    | + ×           | 📕 تسجيل الدحول إلى حسابك                       |
|----------------------------------------------------------------------------------------------------|---------------|------------------------------------------------|
| : المتعلم المتعلم المتعلي 🔕 🗈 🖈 🐟 🖈 🤣 login.microsoftonline.com/common/oauth2/v2.0/authorize?client_id=4765445b-32c6-49b0-83e | 6-1d93765276c | a&redi a) $\mathfrak{O} \leftarrow \mathbf{i}$ |
|                                                                                                    |               |                                                |
|                                                                                                    |               |                                                |
|                                                                                                    |               |                                                |
| Microsoft                                                                                                    |               |                                                |
| تسجيل الدخول                                                                                                    |               |                                                |
| skype البريد الإلكتروني أو الهاتف أو                                                                                          |               |                                                |
| لیس لدیك حساب؟ إنشاء حساب!                                                                                                    |               |                                                |
| هل يتعذر عليك الوصول إلى حسابك؟                                                                                               |               |                                                |
| الخلف التالي                                                                                                    |               |                                                |
|                                                                                                    |               |                                                |
|                                                                                                    |               |                                                |
| حيارات تسجيل الدخول                                                                                                    |               |                                                |
|                                                                                                    |               |                                                |
|                                                                                                    |               |                                                |
| شروط الاستخدام الخصوصية وملقات تعريف الارتباط                                                                                 |               |                                                |
| 🛛 🚰 🖻 🕸 🗢 🗉 🔺 📥 📥 \land 🛛 🕺 🐖 🞯 🔁 🧮 🧿 🗮 🚇 🔲 🔍 📕                                                                               |               | 🜙 32°C مافية                                   |

## تثبيت الأفس ٣٦٥ مدفوع قيمته من قبل الجامعة

٤- هنا بينقلنا لصفحة جامعتنا ننتظر الى يحولنا

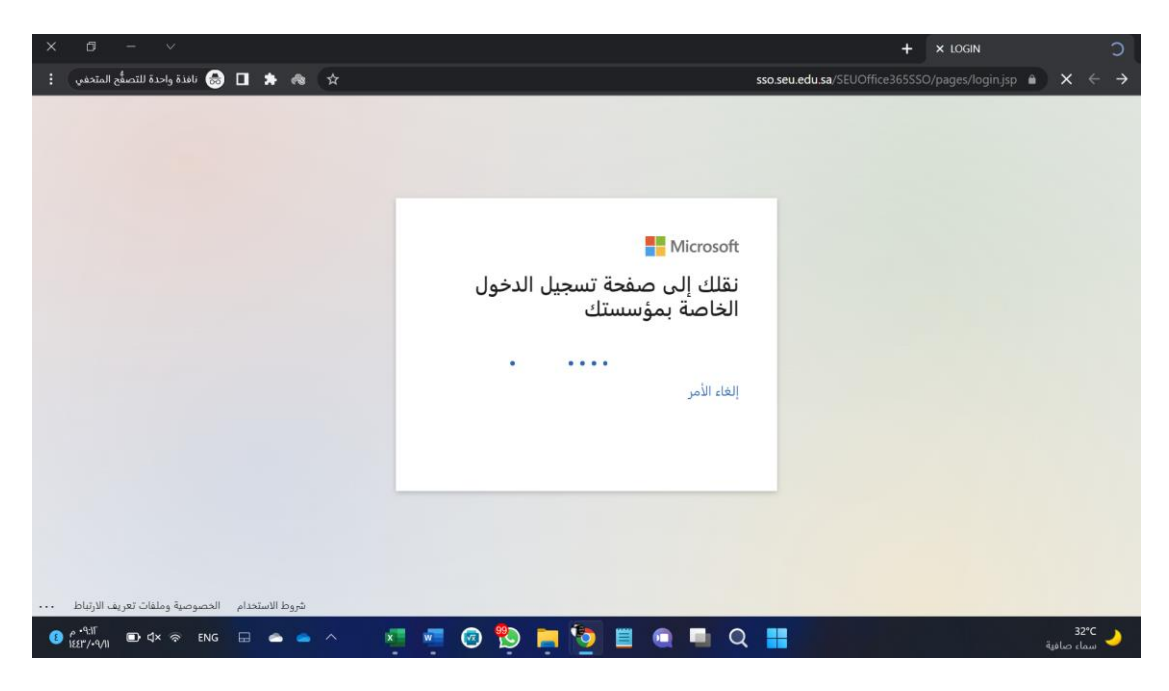

۵- هنا نکتب فی

Username الرقم الجامعي Dsername الرقم الجامعي الحامعي والي ندخل به البلاك Password الرقم السري الخاص بايميلنا الجامعي والي ندخل به البلاك بورد وصفحة خدمات الجامعه

| × 6 - ···           | +                                                          | × LOGIN                 | ۲                                         |
|---------------------|------------------------------------------------------------|-------------------------|-------------------------------------------|
| : 👔 🖬 🌲 🖷 🙍 ☆ 쇱 🕼 어 | sso.seu.edu.sa/SEUOffice365SSC                             | D/pages/login.jsp 🔒 🧿 🕽 |                                           |
|                     | Martin Strategie                                           |                         |                                           |
| AND                 | LOGIN                                                      |                         |                                           |
| the and             | Enter your Username                                        |                         |                                           |
|                     | السعودية بي<br>الالكترونية بي<br>Login                     |                         |                                           |
|                     |                                                            |                         | La la la la la la la la la la la la la la |
| <ul> <li></li></ul> | <ul> <li>▲ ▲ ● ● ● ● ● ● ● ● ● ● ● ● ● ● ● ● ● ●</li></ul> | 32<br>ما، صافیة         | *C _)                                     |

تثبيت الأفس ٣٦٥ مدفوع قيمته من قبل الجامعة

## office منا بعد الدخول نختار تثبيت

| w ç 🐵 🗣                                         | Office              |            |
|-------------------------------------------------|---------------------|------------|
|                                                 |                     | الصفحة الر |
| <ul> <li>Office تثبيت</li> </ul>                | مساء الخير MOHAMMED | (بها       |
| $\langle \overline{\boldsymbol{\cdot}} \rangle$ | الموصبي بها         | -          |
|                                                 | يتطبيقات office 365 | ۷- نختار   |

| AM       | ؟ | \$                  | r,      | Selle al                                                 | 3°///       |                    | 0 بعث | اليره |       |          | 11     | Office |             |
|----------|---|---------------------|---------|----------------------------------------------------------|-------------|--------------------|-------|-------|-------|----------|--------|--------|-------------|
| <b>^</b> |   |                     |         |                                                          |             |                    |       |       |       |          |        |        | الصفحة الر  |
|          |   | ~ Office            | تثبيت ه | ]                                                        |             |                    |       | I     | МОНАМ | لخير MED | مساء ا |        | ÷           |
|          |   | Word <sub>9</sub> O | neDrive | بیقات Office 365<br>من Outlook وfor Business all a since | تط<br>عتي⊥_ |                    |       |       |       | ، بھا    | الموصى |        |             |
|          | L |                     |         | Systing FowerFolling LAC                                 | eig         | The class state of |       |       | 112   |          | ar c   |        | المحتوى الـ |

#### ۷ – اختیار مکان حفظ ملف التثبیت

| 🗳 Save As                                            |               |                       |       |                     | × e 📢                    |
|------------------------------------------------------|---------------|-----------------------|-------|---------------------|--------------------------|
| خ 🔶 🗙 📩 خ This PC > Downloads > البرامع > New folder |               |                       |       | C Search New folder | $\epsilon \rightarrow c$ |
| Organize - New folder                                |               |                       |       |                     | 🤨 fice 💠                 |
| >  OneDrive - Saudi                                  | Date modified | Туре                  | Size  |                     |                          |
| 🗙 🗖 This PC                                          | No iter       | ns match your search. |       |                     | الصفحة الر               |
| > 💆 Downloads                                        |               |                       |       |                     | (نشاء                    |
| > 🧾 Documents                                        |               |                       |       |                     | Pa                       |
| > 📀 Music                                            |               |                       |       |                     | المحتوى ال               |
| > 🔲 Desktop                                          |               |                       |       |                     | 0                        |
| > 🔀 Pictures                                         |               |                       |       |                     | Outlook                  |
| > 🚺 Videos                                           |               |                       |       |                     | Teams                    |
| > 🚟 OS (C:)                                          |               |                       |       |                     |                          |
| > 🚔 Local Disk (D:)                                  |               |                       |       |                     | Word                     |
| > 🚍 Google Drive (C                                  |               |                       |       |                     |                          |
| 🔪 🍋 Makurale                                         |               |                       |       |                     | Excel                    |
| File name: OfficeSetup.exe                           |               |                       |       |                     |                          |
| Save as type: Application (*.exe)                    |               |                       |       |                     | Powervoint               |
| ▲ Hide Folders                                       |               |                       |       | Save Cancel         | التطبيقات                |
| 📮 الملاحظات                                          |               |                       |       |                     |                          |
| ● #31£ 🗊 d× 🛜 ENG 🗔 👄 📥 🔨 🗾                          | 🧧 💿 🌯 📄 🕯     | 5 🗉 💽 🛛               | 🛯 Q 📕 |                     | لى 32°C<br>سماء صافية    |

# تثبيت الأفس ٣٦٥ مدفوع قيمته من قبل الجامعة

٨- بعد التحميل نضغط علي الملف المنزل ونعمل موافقه للامان ونكمل
 الإجراءات

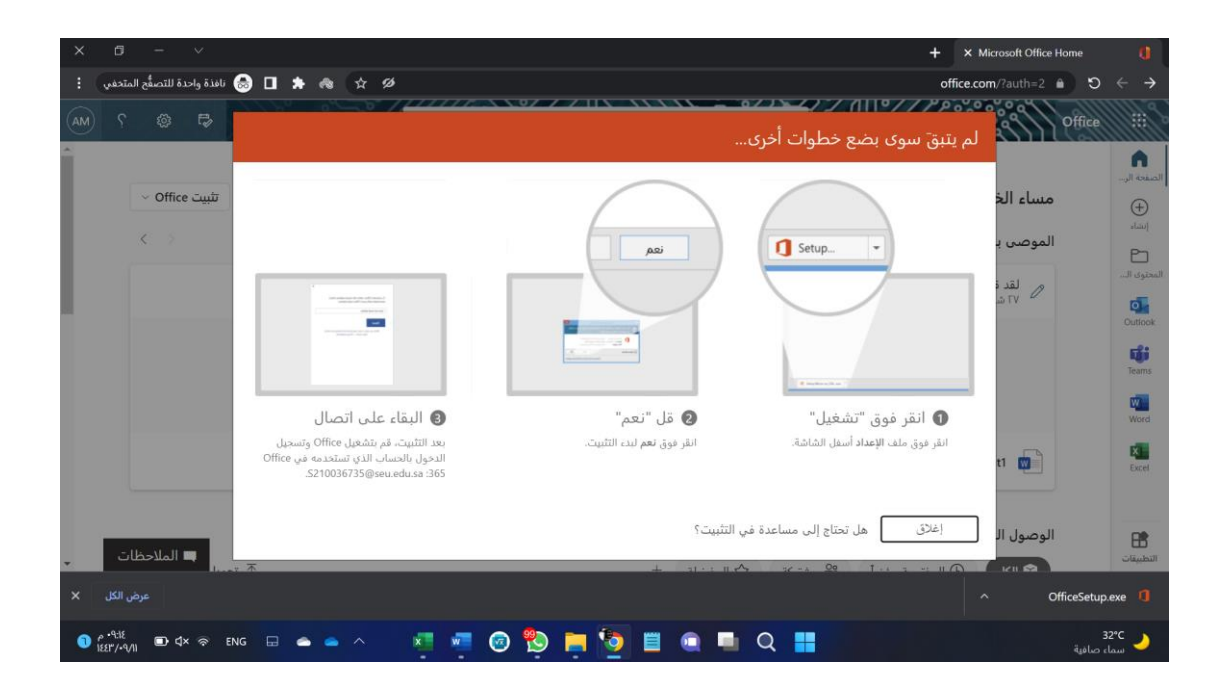

\*\* مهم جدا جدا حذف النسخة السابقة حتى يتم تنشيط مباشرة وفتح ملفات الأفس على النسخة المحملة و ليس السابقة